## ePS - Reinitiating an enrollment request

Last modified on 02/21/2025 9:45 am EST

If an enrollment request submitted to eProvider Solutions is returned for additional information or denied, you now have the option to update/correct the information and reinitiate the request, instead of submitting a brand-new request.

To reinitiate the request, follow the steps below:

## 1. Navigate to Billing > Enrollment

## 2. Select the Manage Submitted tab

| Enrollment                                     | Start New Continue Unsubmitted | Manage Submitted |                                    |                                 |
|------------------------------------------------|--------------------------------|------------------|------------------------------------|---------------------------------|
| All Customers   All NPIs   Payer Id Payer Name |                                |                  | All Transaction Types 🗸 All Status | <ul><li>✓ Status Date</li></ul> |

3. Identify the enrollment that has been denied and needs to be initiated by reviewing the status column on the right side.

| En  | rollment                                                                                                    | Start New 0 | Continue Unsubmitted Manag    | e Submitted |        |             |             |        |             |         |
|-----|----------------------------------------------------------------------------------------------------|-------------|-------------------------------|-------------|--------|-------------|-------------|--------|-------------|---------|
| All | All Customers <ul> <li>All NPIs</li> <li>Payer Id</li> <li>Payer Name</li> <li>All Transaction Types</li> <li>All Status</li> <li>Status Date</li> </ul> |             |                               |             |        |             | is Date     |        |             |         |
|     | Include Completed Show Archived Enrollment Requests Sync Current Page with ePS Search                                                                    |             |                               |             |        |             | Search      |        |             |         |
| Ļ   |                                                                                                    |             |                               |             |        |             |             | Ļ      |             | 1/1     |
| ID  | Customer                                                                                                    | Payer Id(s) | Payer Name(s)                 | NPI(s)      | Tax Id | Provider Id | Transaction | Status | Status Date |         |
| 134 |                                                                                                    | 20446       | 6 Degrees Health Incorporated | 5286621722  |        |             | Claims      |        | 01/01/0001  | Archive |
| 431 |                                                                                                    | 00005       | Medicaid KS                   | 9876543210  |        | 123456      | Claims      |        |             | Archive |

- 4. Once identified, press on the corresponding blue ID number on the left of the same row.
- 5. The next screen will show you the details for that enrollment. It will also list the denial reason at the bottom. Correct/Add any necessary information and press **Reinitiate**.

| Enrollment     |             |
|----------------|-------------|
| Enrollment Id  | 129         |
| Ticket Id      | 197409      |
| Payer Id       | 02102       |
| Payer Name     | Medicare AK |
| NPI            | 5286621722  |
| Provider Id    | 987678656   |
| Product        | 837P        |
| Status Date    | 04/19/2023  |
| Status         | Denied      |
| Close Close    |             |
| Denial Reason: |             |

This will resend the enrollment request to ePS and alert them that this is a resubmission of a previous request rather than a brand-new one.